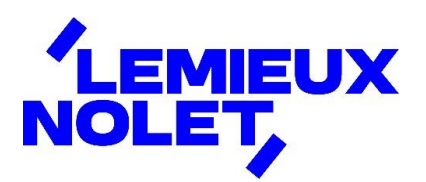

### PORTAIL CCH IFIRM DE LEMIEUX NOLET

### **Procédure – Signature de documents**

Se connecter à votre portail (Espace client).

Si vous avez plus d'un portail, sélectionner celui pour lequel vous avez des documents à consulter en cliquant sur Changer de portail. Sélectionner ensuite celui désiré.

|              | Que desirez-vous taire? V                                                                                               | Nolet, Lemieux<br>≓ Changer de portail                                                                                     |  |
|--------------|----------------------------------------------------------------------------------------------------|----------------------------------------------------------------------------------------------------|--|
| SL II        | Tâches nécessitant votre attention                                                                                      |                                                                                                    |  |
|              | ① 0 fichier n'a pas été lu.                                                                                             | Consulter les fichiers                                                                                                    |  |
|              | ① 0 fichier est en attente de signature.                                                                                | Consulter les documents                                                                                                    |  |
|              |                                                                                                    |                                                                                                    |  |
| 园 SIGNATURES | Bienvenue sur le portail CCH iFirm de Lemieux Nolet!                                                                    |                                                                                                    |  |
|              | En accédant à votre portail, vous serez en mesure d'y consul<br>documents vous concernant que nous y aurons déposés. Vo | rtail, vous serez en mesure d'y consulter et télécharger les<br>rnant que nous y aurons déposés. Vous pourrez aussi signer |  |

Vous avez maintenant accès aux différents dossiers de ce portail.

Cliquer sur le dossier Signatures et sur Signatures requises (1).

|           | Signatures<br>Accueil > Signatures > Signatures requi<br>Signatures requises (1) > Igné |                       |                 |                      |
|-----------|-----------------------------------------------------------------------------------------|-----------------------|-----------------|----------------------|
|           | NOM                                                                                     | DATE DE TÉLÉVERSEMENT | DATE D'ÉCHÉANCE | SIGNER               |
| $\langle$ | ☑ 2025 Documents a signer test procédures                                               | 2025-01-10            | 2026-01-10      | Signer<br>maintenant |
|           |                                                                                         |                       |                 |                      |

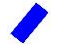

Cliquer sur Signer maintenant.

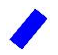

## Une page *DocuSign* s'ouvrira. Cliquer sur *COMMENCER*.

| DocuSign Envelope ID: B232710A-3582-4EE8-91A1-1D03F9759F62                                                                                                    |                                                                                                    |                                                                                                    |  |
|----------------------------------------------------------------------------------------------------|----------------------------------------------------------------------------------------------------|----------------------------------------------------------------------------------------------------|--|
| COMMENCER                                                                                                    | REVENU                                                                                                    | Numéro d'autorisation : RQ19-MR69-201911-IS002 MR-69<br>2019-11                                                                             |  |
|                                                                                                    | QUÉBEC Autorisation relative                                                                                                    | a la communication                                                                                                    |  |
|                                                                                                    | 🍁 de renseignemen                                                                                                    | nts ou procuration                                                                                                    |  |
| Ce formulaire s'adresse à toute personne qui désire donner une autorisation et signé à l'une des adresses ci-dessous. Les photocopies ne sont<br>ou une procuration à une personne désignée pour lui donner accès aux pas acceptées.                                       |                                                                                                    |                                                                                                    |  |
|                                                                                                    | renseignements ou aux documents confidentiels que Revenu Québec détient<br>à son sujet ou lui permettre d'agir en son nom auprès de Revenu Québec. | 3800, rue de Marly     C. P. 3000, succursale Place-Desjardins       Québec (Québec) G1X 4A5     Montréal (Québec) H5B 1A4                  |  |
| Avant de remplir ce formulaire, lisez attentivement les renseignements<br>généraux à la page 4. Veuillez écrire en majuscules. Notez que ce formulaire ne peut pas être utilisé pour effectuer un<br>changement d'adresse. Dans un tel cas, utilisez nos services en ligne |                                                                                                    | Notez que ce formulaire ne peut pas être utilisé pour effectuer un<br>changement d'adresse. Dans un tel cas, utilisez nos services en ligne |  |
| Ce formulaire peut être transmis par voie électronique par votre représentant.<br>Vous pouvez aussi l'imprimer et nous le transmettre par la poste, dûment rempli                                                                                                    |                                                                                                    |                                                                                                    |  |
|                                                                                                    | 1 Ponsoignemente sur la parsonne au sujet de laquelle Pe                                                                                           | wanu Québac détiant des rensaignements ou des                                                                                               |  |
| 1 Renseignements sur la personne au sujet de laquelle Revenu Quebec detient des renseignements ou des documents confidentiels (Remplissez seulement les lignes appropriées, selon qu'il s'agit d'un particulier, d'une fiducie ou d'une entreprise.)                       |                                                                                                    |                                                                                                    |  |
| Numéro d'entreprise du Québec (NEQ) Numéro d'identification Numéro d'assurance sociale (NAS)                                                                                                    |                                                                                                    |                                                                                                    |  |
|                                                                                                    |                                                                                                    |                                                                                                    |  |
| Non de familie Prénom                                                                                                    |                                                                                                    |                                                                                                    |  |
|                                                                                                    | 2a                                                                                                    | 2b                                                                                                    |  |
|                                                                                                    | ou Nom de l'entreprise ou de la fiducie, selon le cas                                                                                              |                                                                                                    |  |
|                                                                                                    | App. ou bureau Numéro                                                                                                    | Rue, case postale                                                                                                    |  |
|                                                                                                    | 4a 4b                                                                                                    | 4c                                                                                                    |  |

# Cliquez sur **SIGNER**.

|        | 50 Autorisation                                                                                                    |  |  |
|--------|----------------------------------------------------------------------------------------------------|--|--|
|        | Prénom Nom de famille                                                                                                    |  |  |
|        | Moi, [50a],                                                                                                    |  |  |
|        | (en majuscules) (en majuscules)                                                                                                    |  |  |
|        | j'autorise Revenu Québec à communiquer à la personne désignée dont le nom figure à la partie 2 (lignes 12a et 12b ou ligne 13) les renseignements ou les<br>documents visés à la partie 3.                                                                                                    |  |  |
|        | ou                                                                                                    |  |  |
|        | 51 X Procuration                                                                                                    |  |  |
|        | Prénom Nom de famille                                                                                                    |  |  |
|        | Moi, [51a] Nolet                                                                                                    |  |  |
|        | (en majuscules) (en majuscules)                                                                                                    |  |  |
|        | j'autorise la personne désignée dont le nom figure à la partie 2 (lignes 12a et 12b ou ligne 13) à représenter la personne dont le nom figure à la partie 1 auprès<br>de Revenu Québec. À ce titre, cette personne désignée aura le pouvoir de lui fournir et de modifier, pour elle et en son nom, tout renseignement ou document<br>visé à la partie 3. Elle aura aussi le pouvoir de participer à toute négociation avec Revenu Québec en ce qui concerne de tels renseignement sou de tels<br>documents. J'autorise également Revenu Québec à lui communiquer les renseignements ou les documents nécessaires à l'exécution de son mandat. |  |  |
|        | Cette autorisation ou cette procuration prendra effet à la date de la signature indiquée à la partie 5 et restera valide pour une durée indéterminée ou jusqu'au                                                                                                    |  |  |
|        | 52 . , à moins que la personne dont le nom figure à la partie 1, son représentant légal ou son représentant autorisé ne la révoque.                                                                                                    |  |  |
|        | 60 X Je confirme que la présente autorisation ou procuration est signée en deux exemplaires. Je m'engage à conserver un de ces originaux signés ainsi qu'un exemplaire des documents attestant l'autorisation d'agir de mon représentant, s'il y a lieu, et à les fournir sur demande à Revenu Québec.                                                                                                    |  |  |
|        | J'accepte que ces documents, transmis par voie électronique à Revenu Québec par mon représentant professionnel, tiennent légalement lieu d'originaux.                                                                                                    |  |  |
| SIGNER | 5   Signer   2024-02-12     70   Signer   71     Signature du particulier ou du représentant<br>légal ou autorisé   Fonction du représentant légal ou autorisé   A     M   J                                                                                                    |  |  |

#### À la fenêtre suivante :

- Si votre nom s'affiche, cliquer sur CHOISIR ET SIGNER.
- Si ce n'est pas votre nom qui s'affiche (dans le cas où plusieurs personnes sont reliées à ce portail), changer les informations à *Nom complet* et *Initiales* pour les vôtres et cliquer sur TERMINER.

| Choisir votre signature                                                                                                    | ×  |
|----------------------------------------------------------------------------------------------------|----|
| Confirmez votre nom, vos initiales et votre signature.<br>* Obligatoire                                                                                                    |    |
| Nom complet* Initiales*   Lemieux Nolet LN   OU SÉLECTIONNER UNE SIGNATURE ÉCRIRE                                                                                                |    |
| APERÇU Modifier le styl                                                                                                    | le |
| En cliquant sur Choisir et signer, j'accepte que la signature et le paraphe constitueront la représentation électronique de ma signature et de mon paraphe à                     |    |
| CHOISIR ET SIGNER ANNULER                                                                                                    |    |
| Québec en ce qui concerne ces renseignements ou ces documents ou<br>demandor que des modifications soient apportées au dosser fiscal de la<br>personne.<br>2/23 14B5 ZZ 49526653 |    |
| 2023LNSignerles documents.pdf 4 sur 4                                                                                                    |    |

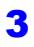

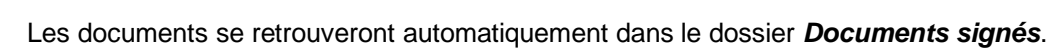

|              | que desnec-rous raner                   | Traduire en           |            |               |
|--------------|-----------------------------------------|-----------------------|------------|---------------|
| NOLET,       | Cidnetures                              | français              | ~          |               |
|              | Signatures                              | Traduire              | Plus 🗸     |               |
| لتا <b>ب</b> | Accueil > Signatures                    |                       |            |               |
|              | Signatures requises (0) Signé           |                       |            |               |
|              | NOM                                     | DATE DE TÉLÉVERSEMENT | SIGNÉ ON   | SIGNÉ BY      |
| SIGNATURES   | 2025 Documents a signer test procédures | 2025-01-10            | 2025-01-10 | Lemieux Nolet |
|              | 🎾 2023 signer ce document               | 2024-02-15            | 2024-02-15 | Lemieux Nolet |
| UTILISATEURS |                                         |                       |            |               |

Lemieux Nolet est informé automatiquement lorsque des fichiers sont signés dans un portail.